## **MicroEngine**

## **Power Supply**

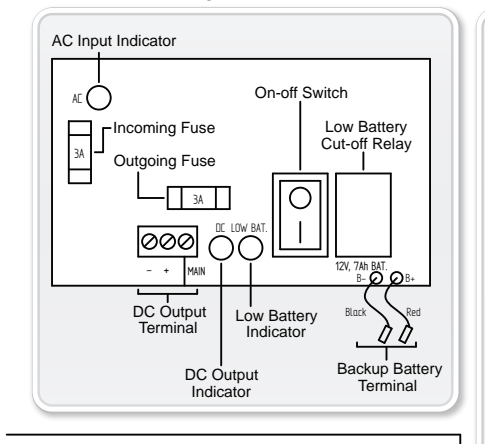

| FIELD                        | DESCRIPTION                                                             |
|------------------------------|-------------------------------------------------------------------------|
| Device Name                  | Name of controller                                                      |
| MAC Address                  | MAC address of controller                                               |
| Use Default (MAC Address)    | When this is checked, default MAC address will be used                  |
| IP Address                   | IP address of controller                                                |
| Use Default (IP Address)     | When this is checked, default IP address will be used                   |
| Default IP Address           | Manufacturer default IP address                                         |
| Subnet Mask                  | Subnet mask of the controller network setting<br>Default: 255.255.255.0 |
| Gateway                      | Gateway of the controller network setting<br>Default: 192.168.1.1       |
| Primary DNS                  | Primary DNS setting                                                     |
| Secondary DNS                | Secondary DNS setting                                                   |
| Server IP Address            | IP address of server PC                                                 |
| Server Port                  | Server IP Port (Default : 6268)                                         |
| Board Port                   | Controller IP Port (Default : 6268)                                     |
| Server Password * (ontional) | Password to connect to server                                           |

## Wiring Diagram

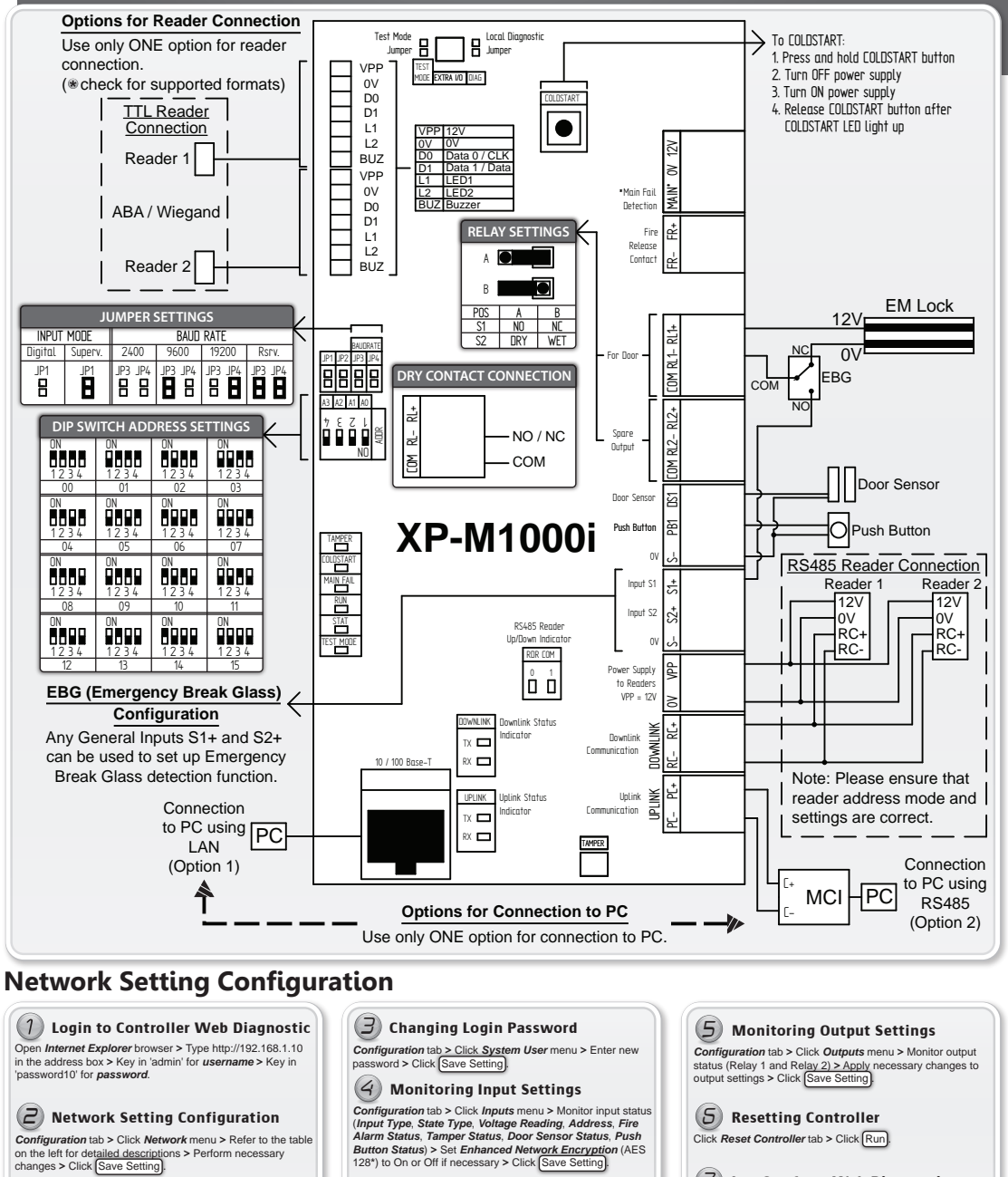

Configuration tab > Click Network menu > Refer to the table on the left for detailed descriptions > Perform necessary changes > Click Save Setting.

\*Note

In order to use AES 128, please ensure that this is available in the

## MUD-M1Ki-UM-PC-001

Click Reset Controller tab > Click Run.

(7) Log Out from Web Diagnostic

Click Log Out tab > Log Out message will be displayed

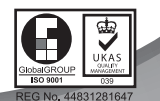